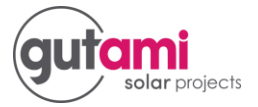

# **Aanmelding zonnepanelen Fluvius**

Om het net goed te kunnen beheren, moet Fluvius weten op welke punten energie uit zonnepanelen in het netwerk wordt geïnjecteerd. Daarom ben je verplicht je zonnepanelen aan te melden binnen de 45 dagen na de AREI-keuring. Doe je dat niet, dan kan jou de toegang tot het distributienet worden ontzegd.

## Checklist aanmelden zonnepanelen

Deze gegevens heb je nodig om je installatie correct te melden:

- Het EAN-nummer van je bestaande elektriciteitsaansluiting (18 cijfers, beginnend met 54 en terug te vinden op de factuur van je energieleverancier)
- Een kopie (scan) van het volledig ingevulde, duidelijk leesbare en positieve keuringsverslag, opgesteld door een erkend controleorganisme, met deze gegevens:
- datum van keuring van je PV-installatie
- verklaring dat de PV-installatie voldoet aan het AREI en in dienst mag worden gesteld
- beginmeterstand van de productieteller (groenestroomteller) indien certificaatgerechtigd
- aantal omvormers en maximaal AC-vermogen per omvormer (kVA)
- piekvermogen van de zonnepanelen [kWp]
- ijkmarkering, met overeenkomstige nauwkeurigheidsklasse, van de groenestroomteller
- Een kopie (scan) van het ééndraadschema van de installatie
- Gelijkvormigheidsattest afgeleverd door Synergrid voor het type omvormer vermeld in het keuringsverslag
- De gegevens van de installateur van de installatie (naam, telefoonnummer, email, KBOnummer)

## Wil je je installatie wijzigen?

In de loop der jaren kan je installatie de nodige wijzigingen ondergaan. De verschillende mogelijkheden als je < 10 kVA produceert vind je hieronder. Je kan ook meteen zien voor welke wijziging je je zonnepanelen opnieuw moet aanmelden bij Fluvius.

Produceer je meer dan 10 kVA, dan zijn er extra mogelijkheden en vereisten. Die kan je hier terugvinden.

| Wijziging                     | Melden bij Fluvius? |
|-------------------------------|---------------------|
| Verplaatsing                  | Ja                  |
| Verwijdering                  | Ja                  |
| Uitbreiding                   | Ja                  |
| Vervanging omvormer           | Ja                  |
| Stijging piekvermogen panelen | Ja                  |
| Vervanging productieteller    | Ja                  |
| Wijziging eigenaar            | Ja                  |

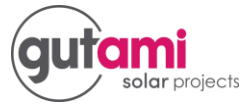

## **Verplaatsing**

Als je installatie wordt verplaatst naar een ander toegangspunt (met andere EAN-code), dan moet je de installatie na de verplaatsing melden op het nieuwe toegangspunt. Bij de verplaatsing van je installatie moet je zowel de AREI-keuring op het nieuwe adres als die op het oude adres voorleggen.

Opgelet: enkel installaties die in hun geheel worden verplaatst – dus zowel de panelen zelf als de omvormer(s) en de AREI-gekeurde en aangemelde productieteller – behouden hun looptijd en minimumsteun voor groenestroomcertificaten.

## **Verwijdering**

Hieronder verstaan we:

- de definitieve buitendienststelling van je installatie
- de verplaatsing van je installatie buiten het werkingsgebied van Fluvius (bv. naar Brussel of Wallonië)

Opgelet: dergelijke verwijderingen moet je na maximaal 5 dagen melden aan Fluvius.

#### **Uitbreiding**

Elk bijkomend geïnstalleerd vermogen van je panelen wordt beschouwd als een uitbreiding van de bestaande installatie. Die moet een AREI-keuring krijgen en aangemeld worden bij Fluvius.

Opgelet: als je panelen bijplaatst, moer je ook een aparte omvormer plaatsen. En als je nog in aanmerking wil komen voor groenestroomcertificaten, moeten deze bijkomende panelen en omvormer(s) ook voorzien worden van een aparte productieteller.

#### Vervanging omvormer

De vervanging van een omvormer moet gemeld worden en vergezeld worden van het AREIkeuringsverslag en het gelijkvormigheidsattest afgeleverd door Synergrid.

Opgelet: als je je omvormer(s) vervangt, moet de hele installatie opnieuw worden gekeurd.

#### Vervanging van de panelen

Een defect paneel mag één op één vervangen worden, zolang het totale vermogen van de panelen niet toeneemt. Is dat wel het geval, dan gaat het om een uitbreiding van je installatie.

Opgelet: als je panelen moeten vervangen worden na schade door brand of storm, is het soms moeilijk nog panelen van hetzelfde vermogen te vinden. Daarom mag in geval van overmacht het totale piekvermogen met maximaal 10% toenemen. Daarvoor moet je wel het bewijs van overmacht kunnen leveren, bv. door het verslag van de branddeskundige, een verzekeringsexpert, foto's, ...

#### Vervanging productieteller

Ook als je productieteller defect is en/of moet worden vervangen, moet je dat melden.

#### Nieuwe eigenaar

Als de installatie wijzigt van eigenaar, bv. door verkoop, echtscheiding of overlijden, moet je dit bij Fluvius melden.

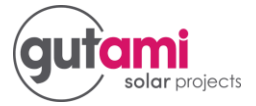

## Ga je verhuizen?

De hamvraag als je verhuist: neem je je zonnepanelen mee of verkoop je ze aan de nieuwe bewoner? De voor- en nadelen van beide oplossingen en de invloed op je rendement kan je hier lezen.

Via volgende link kan je uw zonnepanelen aanmelden: https://mijnpostcode.fluvius.be/?lang=nl&applicatie=lokale-productie-melden

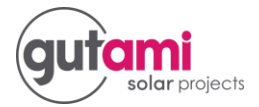

### **Stappenplan aanmelding**

- 1. Ga naar https://mijnpostcode.fluvius.be/?lang=nl&applicatie=lokale-productiemelden
- 2. Vul de postcode of deelgemeente in en klik op zonnepanelen aanmelden.

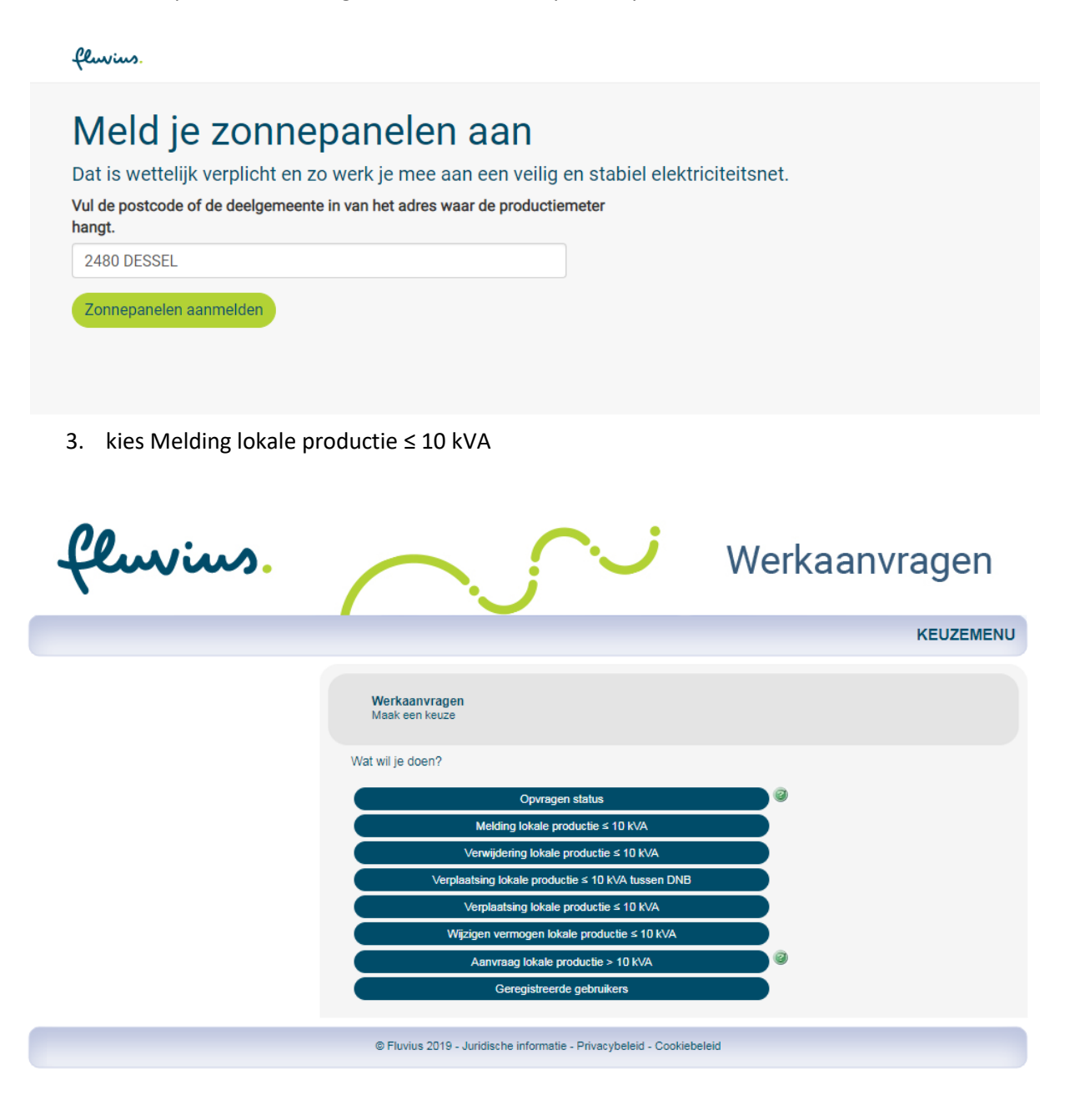

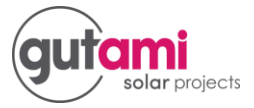

4. kies Melding lokale productie  $\leq$  10 kVA.

| fluvius.                                                                                                    | $\sim$                                                                                                    | Melding                  |
|----------------------------------------------------------------------------------------------------|----------------------------------------------------------------------------------------------------|--------------------------|
|                                                                                                    |                                                                                                    | MELDING LOKALE PRODUCTIE |
| JE MELDING<br>Je melding bestaat uit deze stappen<br>Aansluiting<br>Aansluitadres<br>Technische gegevens<br>Bijlagen<br>Gegevens | LOKALE PRODUCTIE<br>Melden van een installatie voor lokale productie<br>Vul je postcode of gemeente in<br>Zoek | Annuleer                 |
|                                                                                                    | © Fluvius 2019 - Juridische informatie - Privacybeleid - Cookiebeleid                                          |                          |

5. Klik op zoek, daarna klik je op uw gemeente

| fluvius.                                                                                                    | $\frown$                                                                                                    | Melding                  |
|----------------------------------------------------------------------------------------------------|----------------------------------------------------------------------------------------------------|--------------------------|
|                                                                                                    |                                                                                                    | MELDING LOKALE PRODUCTIE |
| JE MELDING<br>Je melding bestaat uit deze stappen                                                                                      | LOKALE PRODUCTIE<br>Melden van een installatie voor lokale productie                                            |                          |
| <ul> <li>2) Aansluiting</li> <li>2) Aansluitadres</li> <li>2) Technische gegevens</li> <li>2) Bijlagen</li> <li>2) Gegevens</li> </ul> | Vul je postcode of gemeente in           2480         Zoek           Klik hieronder op de postcode of gemeente. |                          |
|                                                                                                    | Er werd 1 resultaat gevonden<br>DESSEL 2480                                                                     | DESSEL                   |
|                                                                                                    | © Fluvius 2019 - Juridische informatie - Privacybeleid - Cookiebeleid                                           | Annuleer                 |

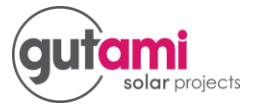

6. Vul uw EAN code in klik op zoek. Klik dan op verder.

| fluvius.                                                                                                    | $\sim$                                                                                                    | Melding                               |
|----------------------------------------------------------------------------------------------------|----------------------------------------------------------------------------------------------------|---------------------------------------|
|                                                                                                    | MELD                                                                                                    | ING LOKALE PRODUCTIE                  |
| JE MELDING<br>Je melding bestaat uit deze stappen<br><ul> <li>Aansluiting<br/>Elektriciteit</li> <li>Aansluitadres</li> <li>Technische gegevens</li> <li>Bijlagen</li> <li>Gegevens</li> </ul> | ADRES VAN DE AANSLUITING<br>Vul je adresgegevens aan<br>Op welk adres heb je de aansluiting?<br>Gelieve het EAN-nummer van je elektrische installatie (afname) in tonen je adres.<br>EAN-nummer * ?<br>Zoek | ie geven. We<br>Annuleer Terug Verder |
|                                                                                                    | © Fluvius 2019 - Juridische informatie - Privacybeleid - Cookiebeleid                                                                                                    |                                       |

7. Kijk of de gegevens juist zijn klik dan op verder.

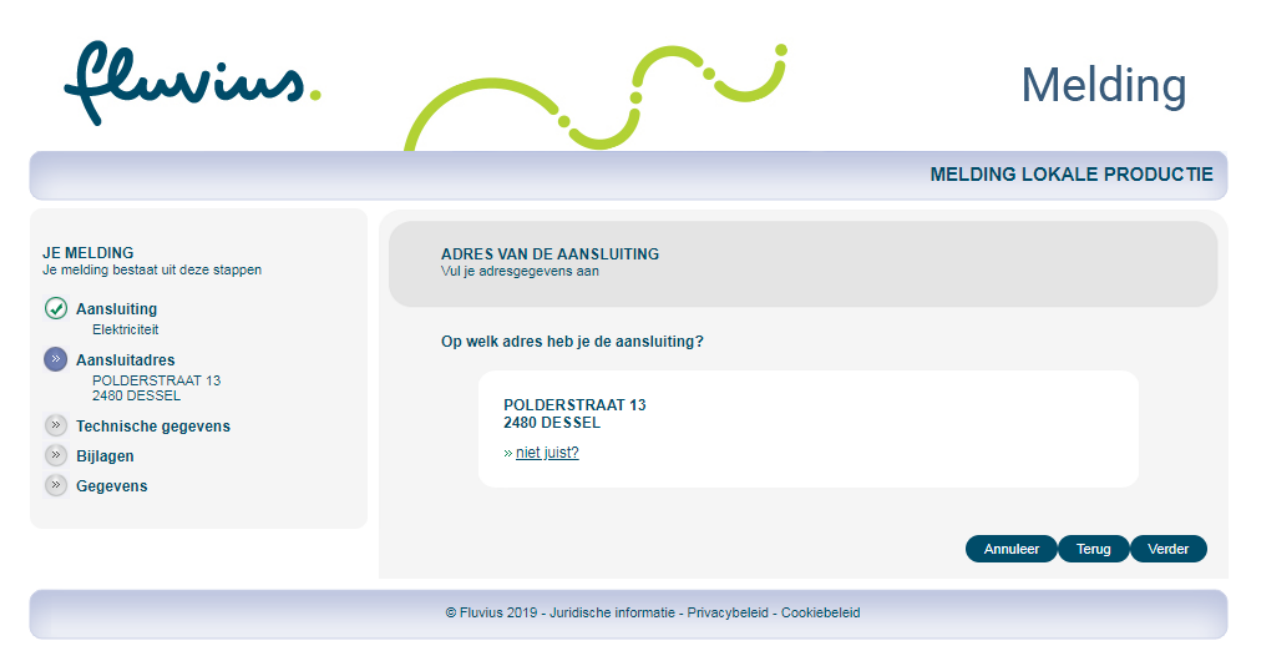

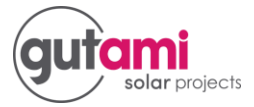

8. Maak een keuze en kies Zonne-Energie (PV)

| fluvius.                                                                                                    | $\sim$                                                                                                    | Melding                                                                                                    |
|----------------------------------------------------------------------------------------------------|----------------------------------------------------------------------------------------------------|----------------------------------------------------------------------------------------------------|
|                                                                                                    |                                                                                                    | MELDING LOKALE PRODUCTIE                                                                                                    |
| JE MELDING<br>Je melding bestaat uit deze stappen<br>Aansluiting<br>Elektriciteit<br>Aansluitadres<br>POLDERSTRAAT 13<br>2480 DESSEL<br>Technische gegevens<br>Bijlagen<br>Gegevens | TECHNISCHE GEGEVENS LOKALE PRODUCTIE<br>Geef hier de technische gegevens in die specifiek zijn voor je lokale prov                                                                                                    | ductie                                                                                                    |
|                                                                                                    | Ingeval je de melding doet van een eerste installatie: geef de totali<br>omvormer(s) voor zonnepanelen of het maximale generatorvermo<br>melding doet van een uitbreiding: geef het maximale AC vermoger<br>maximale generatorvermogen van de uitbreiding. | iteit van het maximale AC vermogen van de<br>gen in andere gevallen. Ingeval je de<br>n van de bijkomende omvormer(s) of het |
|                                                                                                    | Je meldt een uitbreiding van een bestaande lokale productie i<br>Volgende lokale producties installaties zijn reeds op de locatie                                                                                                    | installatie of een nieuw type installatie.<br>e aanwezig:                                                                    |
|                                                                                                    | Installatienummer Datum indienstname Type<br>G10089506 02/11/2018 Zonne                                                                                                    | e productie Max. AC-Vermogen<br>-Energie (P∨) 4,000 k∨A                                                                      |
|                                                                                                    | Type productie*<br>Maak een keuze ▼                                                                                                    |                                                                                                    |
|                                                                                                    |                                                                                                    | Annuleer Terug Verder                                                                                                    |
|                                                                                                    | © Fluvius 2019 - Juridische informatie - Privacybeleid - Cookiebeleid                                                                                                    |                                                                                                    |

7

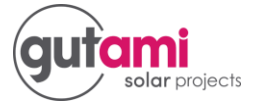

9. Vul de velden in de informatie is bijgeleverd in uw mail en klik dan pas op volgende

| .,,,,,,,,,,,,,,,,,,,,,,,,,,,,,,,,,,,,,, | Zonne-Energie (PV)                                                                                                    |
|-----------------------------------------|----------------------------------------------------------------------------------------------------|
|                                         |                                                                                                    |
| Aan                                     | tal zonnepanelen *                                                                                                    |
|                                         | 10                                                                                                    |
| Tota                                    | aal piekvermogen panelen *                                                                                                    |
|                                         | 5.77 KW                                                                                                    |
| Мах                                     | x. AC vermogen van de omvormer(s) van deze melding *                                                                                                    |
|                                         | 5 kVA                                                                                                    |
| Gre                                     | whether the second second seco |
| GIO                                     |                                                                                                    |
|                                         |                                                                                                    |
| Dati                                    | um indienstname * 🛛 🗐                                                                                                    |
|                                         | 08/03/2019                                                                                                    |
| ls d                                    | e installatie een suntracker? * 🔞                                                                                                    |
|                                         | Ja                                                                                                    |
|                                         | Nee                                                                                                    |
| Indi<br>war                             | en de installatie in aanmerking komt voor groenestroomcertificaten (GSC) of mtekrachtcertificaten (WKC), wens je deze certificaten te ontvangen?*                                                                                                    |
|                                         | Ja                                                                                                    |
|                                         | Nee                                                                                                    |
| Melo<br>ove                             | d je een installatie die je, vóór je melding bij Fluvius, ook bij VREG gemeld hebt en die beschikt<br>r een PV(Z)-nummer dat door VREG toegekend werd? *                                                                                                    |
|                                         | Ja                                                                                                    |
|                                         | Nee                                                                                                    |
|                                         |                                                                                                    |

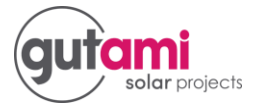

#### 10. Vink het vakje aan en klik op verder

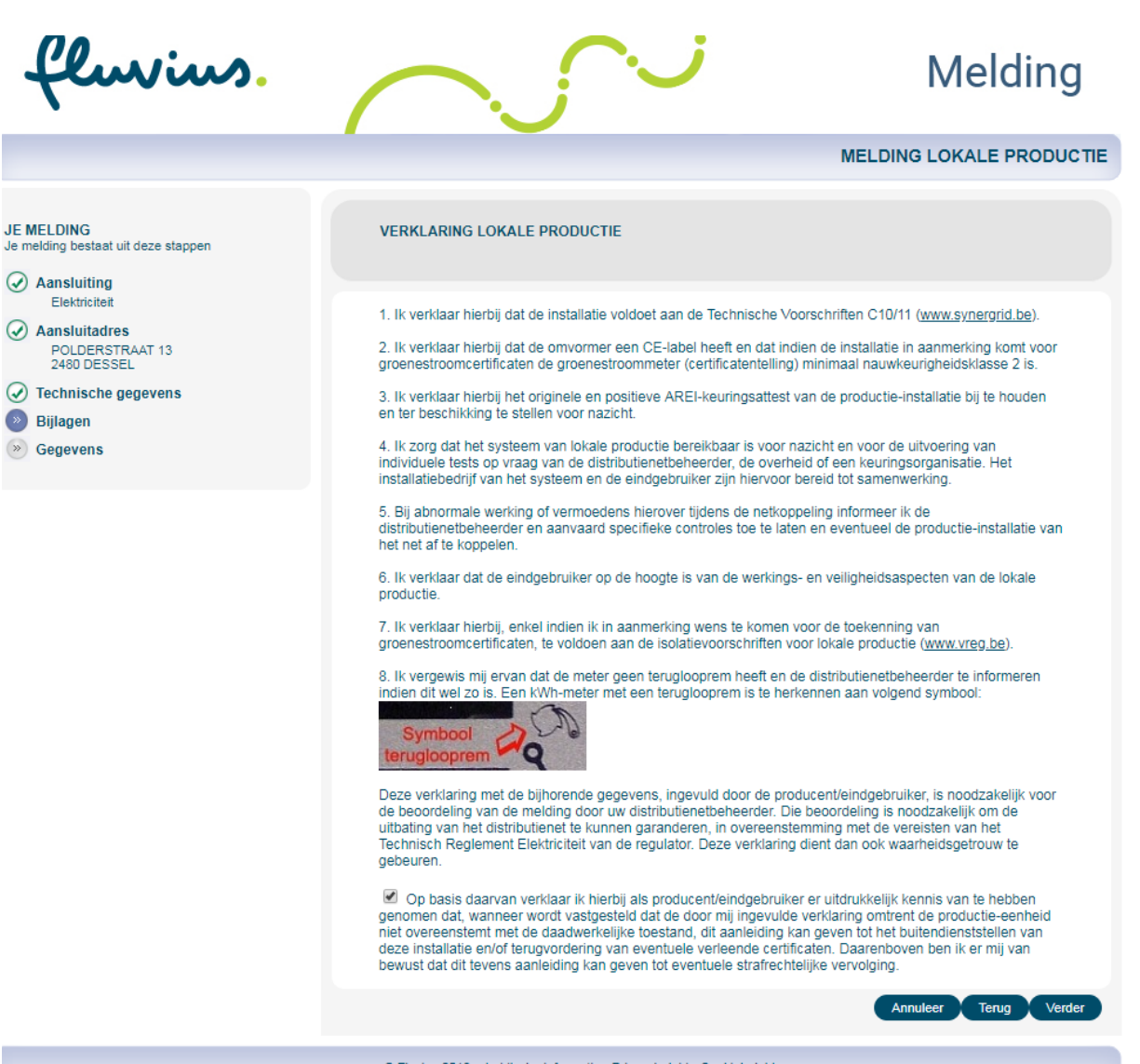

© Fluvius 2019 - Juridische informatie - Privacybeleid - Cookiebeleid

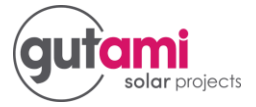

11. Laad uw 3 bestanden op KV / ES en Din formulier

| fluvius.                                                                                                    | $\frown$                                                                                                    | Melding                                                                                                    |
|----------------------------------------------------------------------------------------------------|----------------------------------------------------------------------------------------------------|----------------------------------------------------------------------------------------------------|
|                                                                                                    |                                                                                                    | MELDING LOKALE PRODUCTIE                                                                                                    |
| JE MELDING<br>Je melding bestaat uit deze stappen<br>Aansluiting<br>Elektriciteit<br>Aansluitadres<br>POLDERSTRAAT 13<br>2480 DESSEL<br>Technische gegevens<br>Bijlagen<br>Biglagen | JE BIJLAGEN         Hieronder heb je de mogelijkheid om de digitale kopieën van je keuringsversligelijkvormigheidsattest van je omvormer(s) / generator(en) op te laden. Zond ontvankelijk.         OPLADEN VAN DIGITALE BIJLAGEN         Noor de oplading heb je Adobe Flash Player 10 nodig op je PC. Klik his Als dit niet lukt, kun je ook de basisversie van de oplader gebruiken do sonder gebruiken do sonder gebruiken do sonder gebruiken do sonder gebruiken de sonder gebruiken de sonder gebruiken do sonder gebruiken de sonder gebruiken do sonder gebruiken do | ag, ééndraadschema en het<br>er deze bijlagen is je melding / wijziging niet<br>er om die te downloaden.<br>or hieronder op de link te klikken.<br>uccesvol opgeladen<br>uccesvol opgeladen<br>uccesvol opgeladen |
|                                                                                                    | © Fluvius 2019 - Juridische informatie - Privacybeleid - Cookiebeleid                                                                                                    |                                                                                                    |

12. Duid contactpersoon aan. Vul de gevraagde gegevens in en klik dan op verder.

| fluvius.                                                                                        | $\frown$                                                                                                    | $\sim$                                         | Melding           |
|-------------------------------------------------------------------------------------------------|----------------------------------------------------------------------------------------------------|------------------------------------------------|-------------------|
|                                                                                                 |                                                                                                    | MELDING                                        | LOKALE PRODUCTIE  |
| JE MELDING<br>Je melding bestaat uit deze stappen<br>Aansluiting                                | JE GEGEVENS<br>Vul hier alle noodzakelijke contactgegeve                                                                                          | ens in                                         |                   |
| Elektriciteit  Aansluitadres POLDERSTRAAT 13 2480 DESSEL  Technische gegevens Bijlagen Gegevens | 1. Aanvrager >> 2. Installateur >> 3. E<br>Vul hieronder je gegevens in.<br>De aanvrager zal een bevestiging va<br>Contactpersoon<br>Bedrijf      | igenaar<br>n de aanvraag via e-mail ontvangen. |                   |
|                                                                                                 | Telefoonnummer *<br>Fax<br>E-mailadres *<br>Herhaal e-mailadres *<br>Straatnaam *<br>Huisnummer *<br>Busnummer<br>Postcode + Gemeente *<br>Land * | POLDERSTRAAT   POLDERSTRAAT    A  Belgie       |                   |
|                                                                                                 |                                                                                                    | Алли                                           | leer Terug Verder |
|                                                                                                 | © Fluvius 2019 - Juridische informatie -                                                                                                    | Privacybeleid - Cookiebeleid                   |                   |

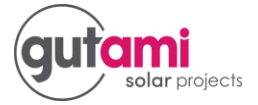

13. Kies hier bedrijf, en vul de gegevens verder in deze vindt u terug op uw factuur. klik dan op verder

|                                                                                                    | Melding                                                                                                    |
|----------------------------------------------------------------------------------------------------|----------------------------------------------------------------------------------------------------|
|                                                                                                    | MELDING LOKALE PRODUC                                                                                                    |
| JE MELDING<br>Je melding bestaat uit deze stappen<br>ansuiting                                                                                                    | JE GEGEVENS<br>Vul hier alle noodzakelijke contactgegevens in                                                                                                    |
| <ul> <li>Elektriciteit</li> <li>Aansluitadres<br/>POLDERSTRAAT 13<br/>2480 DESSEL</li> <li>✓ Technische gegevens</li> <li>✓ Bijlagen</li> <li>Ø Gegevens</li> </ul>              | 1. Aanvrager >> 2. Installateur >> 3. Eigenaar         Vul hieronder de gegevens in van de installateur van de lokale productie-installatie.         Privé         Bedrijf         Telefoonnummer *         Fax         E-mailadres *         Herhaal e-mailadres *         Straatnaam *         Huisnummer *         Busnummer         Postode + Gemeente *         Land * |
| fluvius.                                                                                                    | © Fluvius 2019 - Juridische informatie - Privacybeleid - Cookiebeleid                                                                                                    |
| •                                                                                                    |                                                                                                    |
| •                                                                                                    | MELDING LOKALE PRODUCTIE                                                                                                    |
| JE MELDING<br>Je melding bestaat uit deze stappen<br>@ Aansluiting                                                                                                    | MELDING LOKALE PRODUCTIE JE GEGEVENS Vul hier alle noodzakelijke contactgegevens in                                                                                                    |
| JE MELDING<br>Je melding bestaat uit deze stappen<br>Anslutting<br>Elektricitet<br>Ansluttadres<br>PolDerSTRAAT 13<br>2480 DESSEL<br>Technische gegevens<br>Bijlagen<br>Gegevens | MELDING LOKALE PRODUCTE         JE GEGEVENS         Vul hier alle noodzakelijke contactgegevens in         1. Aanvrager >> 2. Installateur >> 3. Eigenaar         Vul hieronder de gegevens in van de installateur van de lokale productie-installate.         Image: Privé         Bedrijf         Naam bedrijf*                                                           |

© Fluvius 2019 - Juridische informatie - Privacybeleid - Cookiebeleid

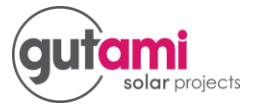

#### 14. Vink het juiste aan (nee of ja), en klik op verder

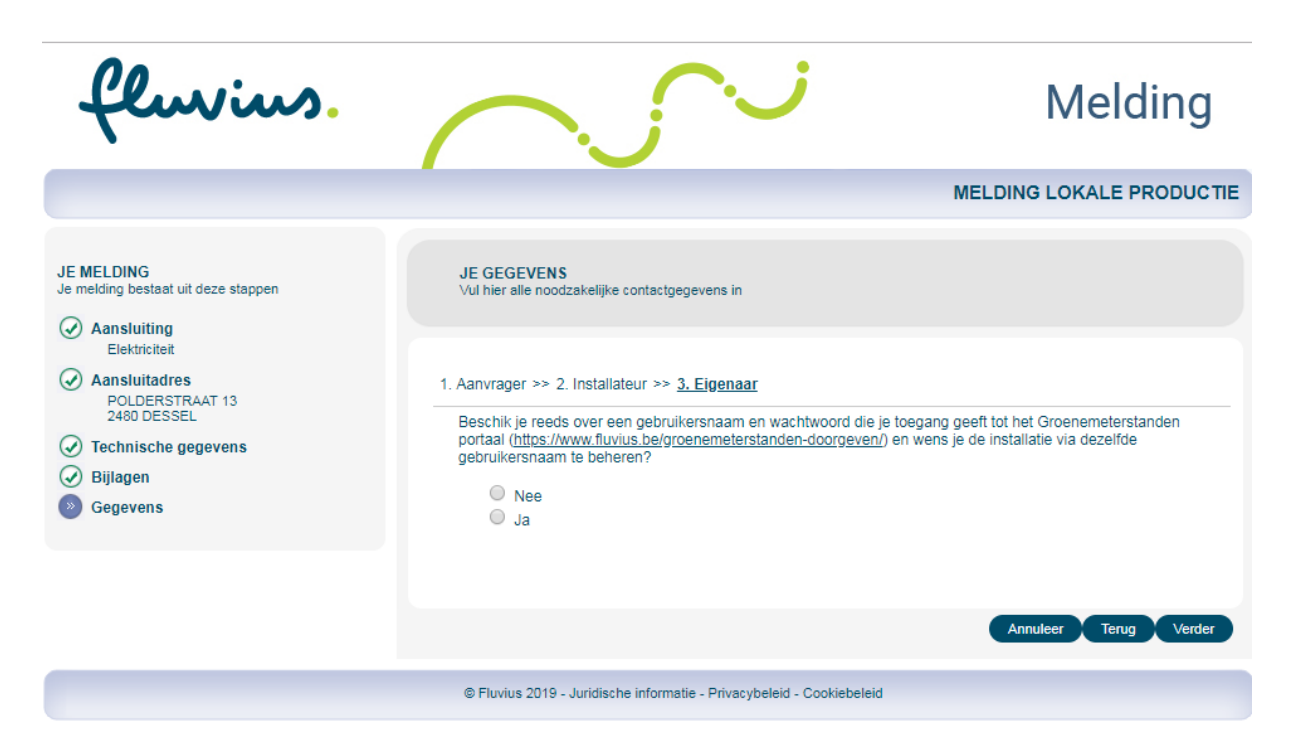

Indien u Ja kiest krijgt u dit scherm:

| fluvius.                                                                                         | $\sim$                                                                                                    | Melding                                                                      |
|--------------------------------------------------------------------------------------------------|----------------------------------------------------------------------------------------------------|------------------------------------------------------------------------------|
|                                                                                                  |                                                                                                    | MELDING LOKALE PRODUCTIE                                                     |
| JE MELDING<br>Je melding bestaat uit deze stappen                                                | <b>JE GEGEVENS</b><br>Vul hier alle noodzakelijke contactgegevens in                                                                                                    |                                                                              |
| Elektriciteit  Aansluitadres POLDERSTRAAT 13 2480 DESSEL  Technische gegevens Bijlagen  Gegevens | 1. Aanvrager >> 2. Installateur >> <u>3. Eigenaar</u><br>Beschik je reeds over een gebruikersnaam en wachtwoord die je toer<br>portaal ( <u>https://www.fluvius.be/groenemeterstanden-doorgeven/</u> ) en v<br>gebruikersnaam te beheren?<br>Nee<br>Ja | gang geeft tot het Groenemeterstanden<br>wens je de installatie via dezelfde |
|                                                                                                  | 1. Geef de gegevens van je bestaande GMS login op<br>Privé<br>Bedrijf<br>Gebruikersnaam * @<br>E-mailadres * @                                                                                                    | Annuleer Terug Verder                                                        |
|                                                                                                  | © Fluvius 2019 - Juridische informatie - Privacybeleid - Cookiebeleid                                                                                                    |                                                                              |

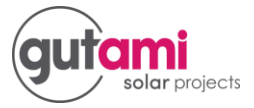

Indien u neen kiest krijgt u dit scherm:

| fluvius.                                                                                            | $\frown$                                                                                                    | Melding                                                                     |
|----------------------------------------------------------------------------------------------------|----------------------------------------------------------------------------------------------------|-----------------------------------------------------------------------------|
|                                                                                                    |                                                                                                    | MELDING LOKALE PRODUCTIE                                                    |
| JE MELDING<br>Je melding bestaat uit deze stappen                                                   | JE GEGEVENS<br>Vul hier alle noodzakelijke contactgegevens in                                                                                                    |                                                                             |
| Aansluitadres     POLDERSTRAAT 13     2480 DESSEL     Technische gegevens     Bijlagen     Gegevens | 1. Aanvrager >> 2. Installateur >> <u>3. Eigenaar</u><br>Beschik je reeds over een gebruikersnaam en wachtwoord die je toeg<br>portaal ( <u>https://www.fluvius.be/groenemeterstanden-doorgeven/</u> ) en w<br>gebruikersnaam te beheren? | ang geeft tot het Groenemeterstanden<br>vens je de installatie via dezelfde |
|                                                                                                    | 1. Geef de gegevens van je bestaande GMS login op<br>Privé<br>Bedrijf<br>Gebruikersnaam * @<br>E-mailadres * @                                                                                                    | Annuleer Terug Verder                                                       |
|                                                                                                    | © Fluvius 2019 - Juridische informatie - Privacybeleid - Cookiebeleid                                                                                                    |                                                                             |

15. Als u geen opmerkingen heeft klik dan op verder gaan.

| fluvius.                                                                                                    | $\sim$                                                                                               | Melding                                                 |
|----------------------------------------------------------------------------------------------------|----------------------------------------------------------------------------------------------------|---------------------------------------------------------|
|                                                                                                    |                                                                                                    | MELDING LOKALE PRODUCTIE                                |
| JE MELDING<br>Je melding bestaat uit deze stappen<br>Aansluiting<br>Elektriciteit<br>Aansluitadres<br>POLDERSTRAAT 13<br>2480 DESSEL<br>Technische gegevens<br>Bijlagen<br>Gegevens | OVERIGE GEGEVENS<br>Mocht je bijkomende informatie wensen mee te delen kan je deze hi<br>Opmerkingen | eronder vermelden.<br>Aantal beschikbare karakters: 250 |
|                                                                                                    | © Fluvius 2019 - Juridische informatie - Privacybeleid - Cookiebelei                                 | d                                                       |

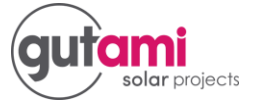

16. Kijk al de gegevens na of ze juist zijn, u kan deze ook afdrukken, daarna mag u op bevestig klikken.uw aanmelding is verzonden u krijgt van Fluvius een mail, let op dit kan tot 90 dagen duren.

| fluvius.                                               | $\sim$                                                                                                    | Melding                                                                                                    |
|--------------------------------------------------------|----------------------------------------------------------------------------------------------------|----------------------------------------------------------------------------------------------------|
|                                                        | · · ·                                                                                                    | MELDING LOKALE PRODUCTIE                                                                                            |
| JE MELDING         Je melding bestaat uit deze stappen | TER CONTROLE<br>Controleer de gegevens die je hebt ingebracht                                                                                                    |                                                                                                    |
|                                                        | Hieronder vind je een samenvatting van je melding. G<br>ontvangt een e-mail als bevestiging van je melding. D                                                                                                    | ielieve de gegevens na controle te bevestigen. Je<br>ank voor je medewerking!                                       |
|                                                        | Aansluitadres                                                                                                    | POLDERSTRAAT 13<br>2480 DESSEL                                                                                      |
|                                                        | EAN-nummer                                                                                                    | 541448820055629421                                                                                                  |
|                                                        | MELDINGSGEGEVENS                                                                                                    |                                                                                                    |
|                                                        | Technische gegevens lokale productie<br>Type productie<br>Aantal zonnepanelen<br>Totaal piekvermogen panelen<br>Max. AC vermogen van de omvormer(s) van deze<br>melding<br>Groenestroom meterstand bij AREI-keuring<br>Installatie komt in aanmerking voor GSC of WKC en<br>je wenst certificaten te ontvangen<br>Suntracker<br>Datum indienstname | Zonne-Energie (PV)<br>10<br>5,77 kW<br>5 kVA<br>75<br>Nee<br>Nee<br>08/03/2019                                      |
|                                                        | JE GEGEVENS                                                                                                    |                                                                                                    |
|                                                        | Aanvrager                                                                                                    | Jef Berteis<br>POLDERSTRAAT 13<br>2480 DESSEL<br>België<br>20/04/1961<br>Jef@hotmail.com<br>011123123               |
|                                                        | Installateur                                                                                                    | Gutami Solar Projects<br>Koolmijnlaan 181<br>3582 Koersel<br>België<br>groepsaankoop@gutami.com<br>011719403        |
|                                                        | Eigenaar                                                                                                    | 0562851111<br>Jef Bertels<br>POLDERSTRAAT 13<br>2480 DESSEL<br>20/04/1961<br>België<br>Jef@hotmail.com<br>011123123 |
|                                                        |                                                                                                    | Printversie Annuleer Terug Bevesti                                                                                  |
|                                                        | © Fluvius 2019 - Juridische informatie - Privacybeleid                                                                                                    | I - Cookiebeleid                                                                                                    |